## Vejledning for Podeklinikker ved rekvirering af COVID-19 (Podning)

Log ind i WebReq via det tilsendte minikald.

Scan eller indtast borgerens CPR-nummer fra sundhedskortet.

Klik Søg. Hvis der er nogle felter som stadig er røde, skal de udfyldes manuelt.

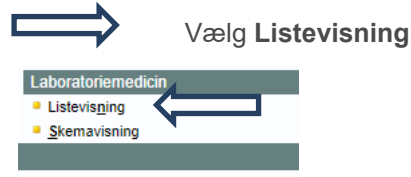

I WebReq under Kliniske Mikrobiologi kan du rekvirere undersøgelsen "Coronavirus (COVID-19) podning svælg". Den findes både under favoritter og som Laboratorieprofil. Der må **IKKE** rekvireres andre undersøgelser end denne.

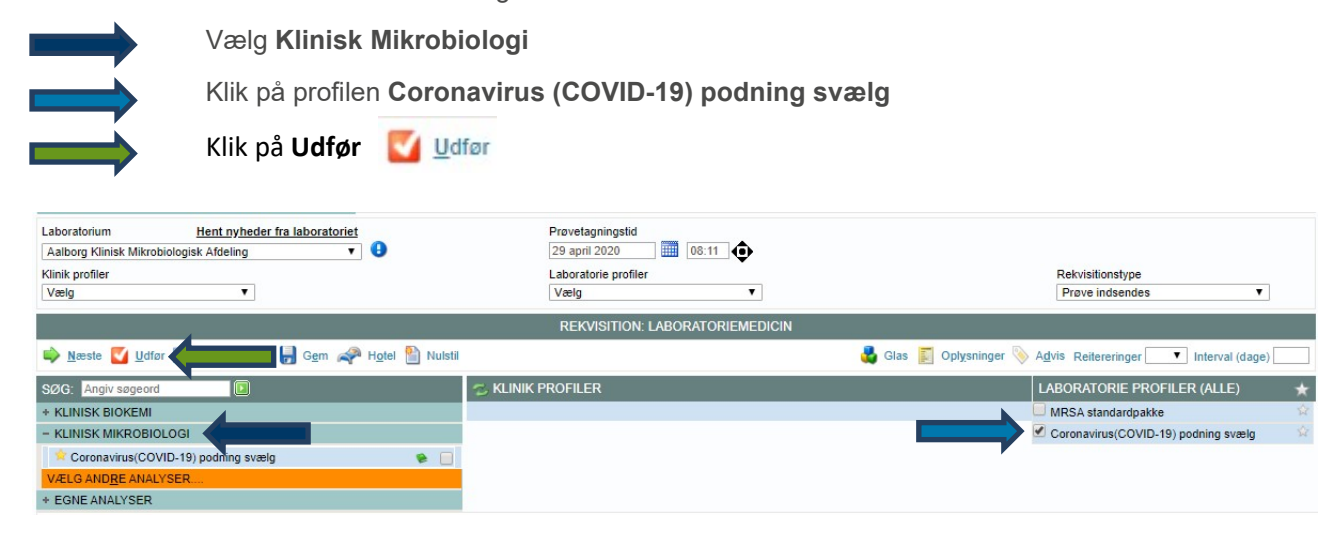

## Rekvisitionsoplysninger

Hvis promptspørgsmålene i rekvisitionsoplysninger er udfyldt, vises de med grønne markeringer omkring svarfelterne. Er markeringerne røde, skal de udfyldes.

## VIGTIGT: Kontrollér at Kopi til egen læge er valgt. Ellers vælges dette under Kopisvar modtager.

| REKVISITIONSOPLYSNINGER                                                |                      |
|------------------------------------------------------------------------|----------------------|
| Prøvetagningstid                                                       | 1 maj 2020 🛄 19:44 🐽 |
| Kopisvar modtager                                                      | Kopi til egen læge   |
| Drejer det sig om podning fra personale?                               | Ja 💿 Nej             |
| Har patienten feber?                                                   | 🔾 Ja 💿 Nej           |
| Har patienten været ude at rejse (hvis ja, angiv<br>hvor)?             | ⊖Ja ©Nej             |
| Rekvisitionskommentar (320 af 320) tegn tilbage                        | 0                    |
| Information til prøvetager (320 af 320) tegn tilbage                   | 0                    |
| Betaler.                                                               | Region V<br>Region   |
| Samtykke til videregivelse af svar er givet                            | Nej 🔵 Ja 🖲           |
| Rekvirent initialer                                                    | HBH                  |
| TILBAGESVAR                                                            |                      |
| Overvågning af rekvisition                                             | Nej 🔵 Ja 💿           |
| Overvågning ved manglede svar til patient                              | Nej 🖲 Ja 🔿           |
| Max antal dage inden svar til patient (efter komplet<br>svar modtaget) |                      |
| S Annuller                                                             | ✓ pk                 |

Klik OK - Vælg printer og klik på Udskriv - Påfør etiketten på prøverøret.

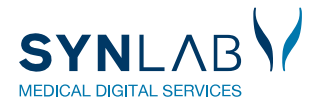